## 302KC から携帯マスターNX へのデータ読み込み手順

【302KC での操作】

- 1. 「電話帳」アプリを起動
- 2. 連絡先一覧画面で「メニュー」 「インポート/エクスポート」 「SD カードにエク スポート」を選択
- 3. 「すべての連絡先」ボタンを選択し、「OK」ボタンを選択
- 4. 確認画面にて「OK」を選択
- 5. アカウント選択にて「本体」を選択
- 6. 「開始」を選択

【携帯マスターNX での操作】

- 1. 端末を USB ケーブルにて、MTP モードでパソコンに接続
- 2. 「携帯マスターNX」を起動
- 3. 「携帯電話追加」ボタンをクリック

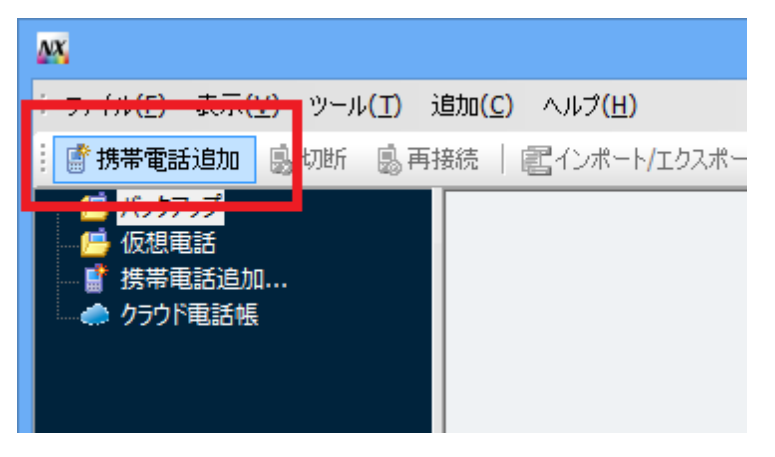

4. 「携帯電話選択」画面が表示されているので、「Google Android DIGNOT [302KC]」 が選択されていることを確認したうえで、「OK」ボタンをクリック

| 携帯電話選択                                                                                                    | ×                                                              |
|----------------------------------------------------------------------------------------------------|----------------------------------------------------------------|
| 携帯電話と接続しているCOMボートを選:<br>※ 携帯電話は、その機種のUSBドライバーをあらかじ<br>接続してください。<br>※ android は、マウントしてください。                                                                                                    | 択してください。<br>めインストールしてから                                        |
| 携帯電話:                                                                                                    |                                                                |
| Coople Protect     Coople Protect     Coople P | <ul> <li>▲ 自動検出②…</li> <li>▲ 未接続</li> <li>▲ 機能詳細(5)</li> </ul> |
|                                                                                                    |                                                                |
| 9. アドレス帳                                                                                                    | すべて選択(A)<br>選択解除(N)                                            |
| ОК                                                                                                    | キャンセル ヘルプ(H)                                                   |

5. 「一括での読み込みはできませんので、各機能ごとに読み込みを行ってください。」画 面で「OK」ボタンをクリック

| Keitai Master NX                       |
|----------------------------------------|
| 🤺 一括での読み込みはできませんので、各機能ごとに読み込みを行ってください。 |
| ОК                                     |

6. 「接続している機種は、MTP モードで接続されています。」画面が表示されるので、内 容を確認したうえで「OK」ボタンをクリック

| Keitai Master NX                                                                                                    |   |  |
|----------------------------------------------------------------------------------------------------|---|--|
| <ul> <li>         接続している機種は、MTPモードで接続されています。         MTPモードの機種でアドレス帳を読み書きするためには、エクスポート/インポートしたvcfファイルをエクスプローラーでさど一してください。         ・読み込みの場合         エクスポートしたvCFファイルをエクスプローラーでお使いのパソコンにコピーした後、そのvcfファイルをインポート機能で指定して、インボートしてください。         ・書き込みの場合         KMX から始まるvcfファイルをエクスプローラーでスマートフォンにコピーした後、その         KMX から始まるvcfファイルをエクスプローラーでスマートフォンにコピーした後、その         KMX から始まるvcfファイルをエクスプローラーでスマートフォンにコピーした後、その         KMX から始まるvcfファイルをエクスプローラーでスマートフォンにコピーした後、その         KMX から始まるvcfファイルをエクスプローラーを記載しますか?     </li> </ul> |   |  |
| ОК <b>Т</b> +1272                                                                                                    | L |  |

7. 「エクスプローラー」画面が表示されるので、デバイスとドライブにある「302KC」 をダブルクリック

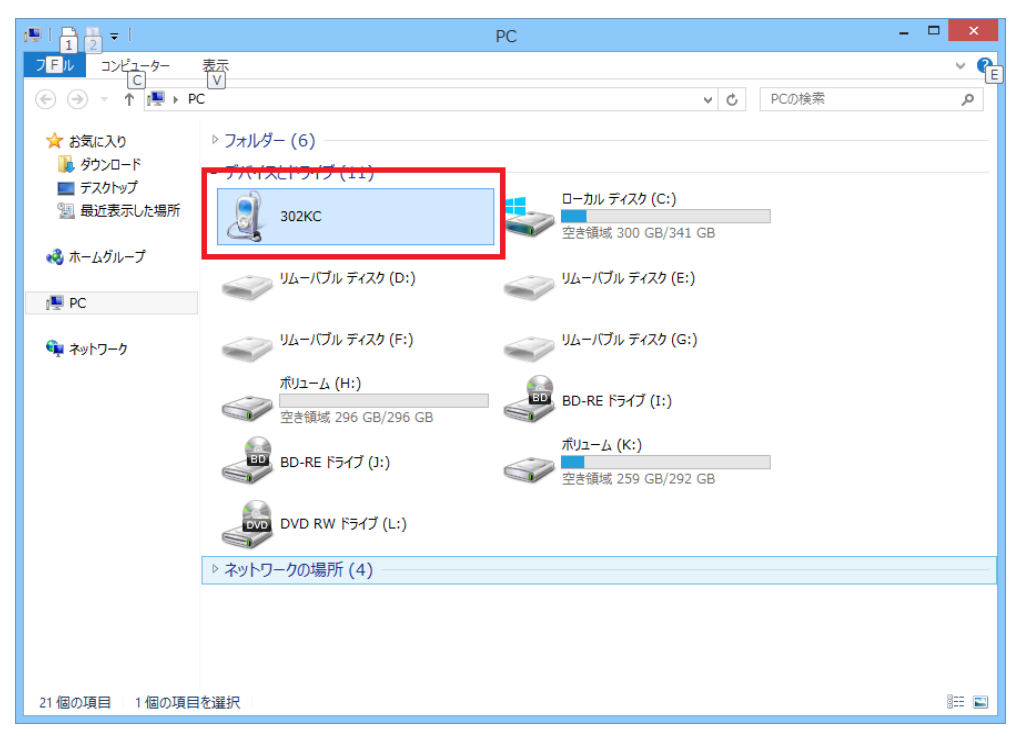

8. 「SD カード」「内部ストレージ」が表示されるので、「SD カード」フォルダを表示

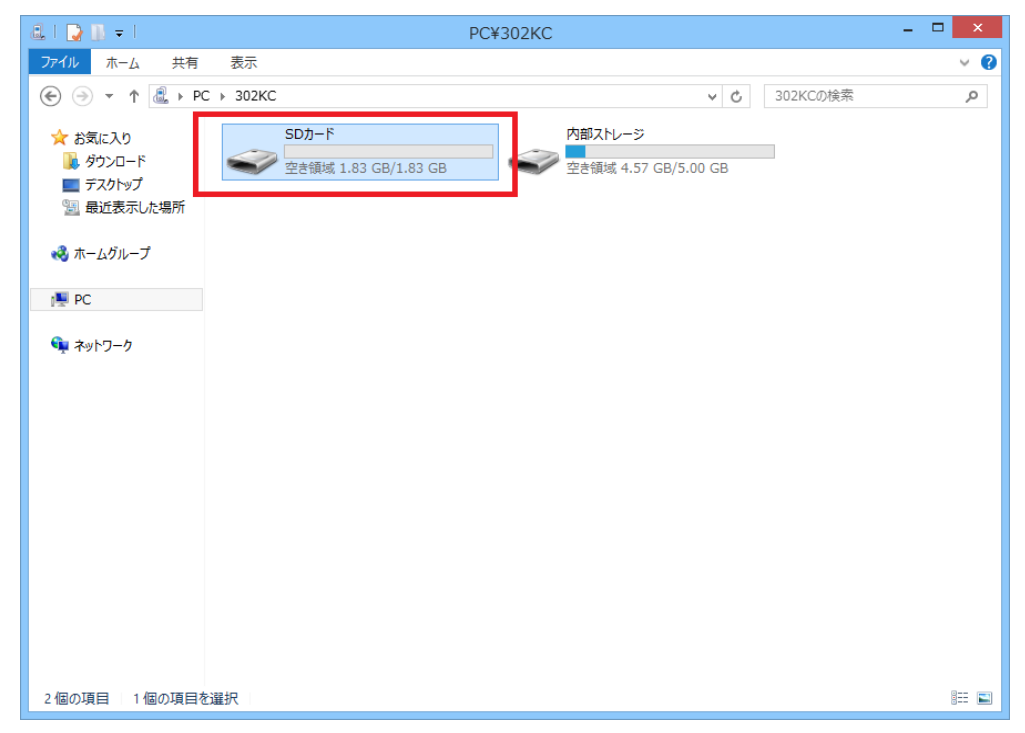

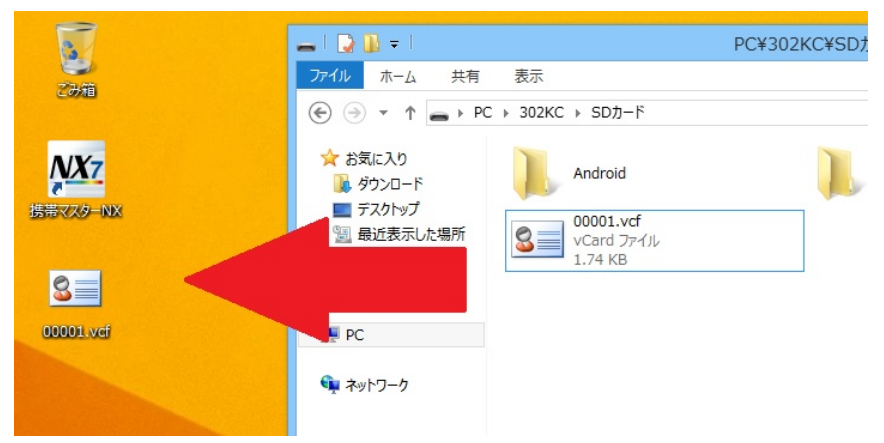

9. 「SD カード」フォルダ内の「xxxxxxx.vcf」をパソコンのデスクトップへコピー

10. 「携帯マスターNX」の「インポート/エクスポート」ボタンをクリック

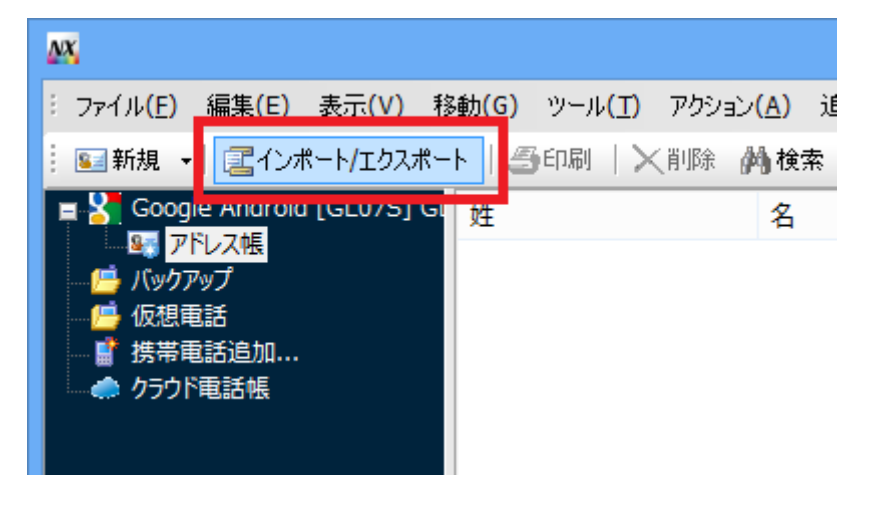

11. 「インポート/エクスポート」が表示されるので、「インポート」を選択し「次へ」をク リック

| <br>インポート/エクスポートウィザード                                                                                                    | × |
|----------------------------------------------------------------------------------------------------|---|
| ムウホード/エクスホード・エクスポートウィザー<br>ド」へ<br>テータのインポート・エクスポートを簡単に行うことができます。<br>インポートまたはエクスポートを選択してください<br>● <u>インポート(E)</u><br>携帯マスターにデータを読み込みます<br>○ Stクスポート(E)<br>携帯マスターのデータを書き込みます<br>○ Outlookシンク(S)<br>携帯マスターとOutlookのデータを同期させます |   |
| < 戻る( <u>B</u> ) 次へ( <u>N</u> ) > キャンセル へルプ                                                                                                    |   |

12. 「機能選択」画面が表示されるので、「次へ」をクリック

| インポート/エクスポートウィザード               | ×   |
|---------------------------------|-----|
| 機能選択<br>インボート/エクスポートする機能を選択します。 |     |
| インポートする機能を選択してください。             |     |
|                                 |     |
|                                 |     |
|                                 |     |
|                                 |     |
|                                 |     |
|                                 |     |
| < 戻る(B) 次へ(N) > キャンセル           | ヘルプ |

13. 「処理選択」画面が表示されるので、「vCard 形式ファイル(C)」を選択し、ファイル 名欄にある「フォルダ」アイコンをクリック

| インポート/エクスポートウイザード                               |     |  |  |  |
|-------------------------------------------------|-----|--|--|--|
| <b>処理選択</b><br>インボート元/エクスポート先を指定します。            |     |  |  |  |
| 一覧から アドレス帳 をインポートする機能を選択してください。                 |     |  |  |  |
| $\bigcirc$ Microsoft Outlook( $\underline{O}$ ) |     |  |  |  |
| $\bigcirc$ Microsoft Outlook Express(X)         |     |  |  |  |
| ○ Windowsアドレス帳(Windows Vista)(⊻)                |     |  |  |  |
| ○ Google アドレス帳( <u>G</u> )                      |     |  |  |  |
| ○ ファイル(E)                                       |     |  |  |  |
| ファイル名 🚔                                         |     |  |  |  |
| ● VCard形式ファイル(C)                                |     |  |  |  |
| স্পন্দরি                                        |     |  |  |  |
|                                                 |     |  |  |  |
|                                                 |     |  |  |  |
| < 戻る( <u>B</u> ) 次へ( <u>N</u> ) > キャンセル         | ヘルプ |  |  |  |

14. 「ファイルを開く」画面が表示されるので、「xxxxxxxx.vcf」を選択し「開く」ボタン をクリック

| <u>NX</u>             |                    | ファイ       | ルを開く                  |                               | ×              |
|-----------------------|--------------------|-----------|-----------------------|-------------------------------|----------------|
| ファイルの場所(1):           | 📃 デスクトップ           |           | ✓ G                   | ) 🗊 📂 🛄 🕇                     |                |
| した<br>最近表示した場所        | 📢 ホームグル            | ープ        | Win8.                 | 1検証                           |                |
| デスクトップ                | PC                 |           | 5475                  | jıj                           |                |
| <b>ไล</b><br>รัสวีรับ | <u>+-</u> 1-1      | 7         | Card<br>1.74 P        | L <b>.vcf</b><br>  ファイル<br>KB |                |
| PC                    |                    |           |                       |                               |                |
|                       | ファイル名( <u>N</u> ): | 00001.vcf |                       | ¥                             | 開(( <u>O</u> ) |
| ネットワーク                | ファイルの種類(工):        | *.vcf     |                       | ~                             | キャンセル          |
|                       |                    | □ 読み取り専用力 | ファイルとして開く( <u>R</u> ) |                               |                |

| 15. 「処理選択」画面が表示されるので、「次へ」 | をクリック |  |
|---------------------------|-------|--|
|---------------------------|-------|--|

| インポート/エクスポートウィザード   |                                         |     |  |  |
|---------------------|-----------------------------------------|-----|--|--|
| 処理選択<br>インポート元/エクスボ | ート先を指定します。                              |     |  |  |
| 一覧から アドレス帳          | をインボートする機能を選択してください。                    |     |  |  |
| ⊖ Microsoft Out     | :look( <u>O</u> )                       |     |  |  |
| O Microsoft Out     | :look Express( <u>X</u> )               |     |  |  |
| ○ Windowsアドレ        | ス帳(Windows Vista)(⊻)                    |     |  |  |
| 〇 Google アドレス       | $t \in (\underline{G})$                 |     |  |  |
| ○ファイル( <u>E</u> )   |                                         |     |  |  |
| ファイル名               |                                         |     |  |  |
| ● vCard形式ファー        | 1ν( <u>C</u> )                          |     |  |  |
| ファイル名               | に¥Users¥Win8.1検証¥Desktop¥00001.vcf 😂    |     |  |  |
|                     |                                         |     |  |  |
|                     |                                         |     |  |  |
|                     | < 戻る( <u>B</u> ) 次へ( <u>N</u> ) > キャンセル | ヘルプ |  |  |

## 16.「携帯電話選択」画面が表示されるので「次へ」をクリック

| インポート/エクスポートウィザード                    | ×   |
|--------------------------------------|-----|
| 携帯電話選択<br>携帯電話を選択します。                |     |
| ー覧からインポート先の携帯電話を選択してください。            |     |
| < 戻る( <u>B</u> ) 次へ( <u>N</u> ) > キ1 | 115 |

17. 「インポート・エクスポートウィザード完了」画面が表示されるので「完了」をクリック

| <br>インポート/エクスポートウイザード        |
|------------------------------|
| インボート・エクスポートウィザード完了          |
| インポート/エクスポートウィザードが正常に終了しました。 |
| 完了ボタンを押して、ウィザードを終了してください。    |
|                              |
|                              |
|                              |
|                              |
|                              |
| < 戻る(日) 完了 キャンセル ヘルプ         |

以上で読み込みが完了しました。

## 携帯マスターNX から 302KC へのデータ書き込み手順

【携帯マスターNX での操作】

手順はWX05SH接続時のものです。適宜お読み替えをお願いします。

1. 「書き込み」ボタンをクリック

| <u>NX</u>                                                                                                    |                                      |                                              | 携帯マスター - [アドレ                                                        | /ス帳]                                 | - 🗆 🗙 |
|----------------------------------------------------------------------------------------------------|--------------------------------------|----------------------------------------------|----------------------------------------------------------------------|--------------------------------------|-------|
| : ファイル(E) 編集(E) 表示(⊻) 利                                                                                                    | 多動( <u>G</u> ) ツール( <u>T</u> ) アクション | /( <u>A</u> ) 追加( <u>C</u> ) ヘルプ( <u>H</u> ) |                                                                      |                                      |       |
| 🕴 🖭 新規 👻 📰 インボート/エクスボー                                                                                                    | -ト   🍜印刷   🗙削除 🍦                     | 🦄 検索 📗 💣 携帯電話追加 👻                            | 👵切断 🕓 再接続 🚺 ฮ                                                        | 売みえ み 🔹 書き込み   🚼 QRコード 🗍 🥌 クラウドヘログイン |       |
| <ul> <li>■ Socogle Android [DIGNO T]</li> <li>■ アドンボ</li> <li>● パッアブ</li> <li>● パッアブ</li> <li>● 保想電話</li> <li>● 諸場電話活動</li> <li>● クラウド電話機</li> </ul> | 性<br>記 ジャングル<br>回 ウイモバイル             | 名 ヴルーブ<br>大部 000: 堕<br>次部 000: 堕             | 電話1 E-N<br>07055556666 <b>S</b> 3 tar<br>08022223333 <b>S</b> 3 jirc | Yail 1<br>o@ymobil<br>⊅@ymobil       |       |

2. 「接続している機種は、MTP モードで接続されています。」画面が表示されるので、内容を確認したうえで「OK」ボタンをクリック

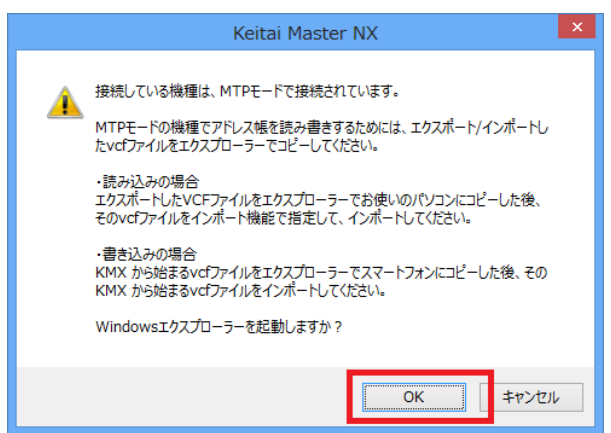

 エクスプローラーが起動し、そのフォルダ内に 302KC 用に作成された KMX から始ま る vCard 形式ファイルが表示されるので、デスクトップに vCard 形式ファイルをコピ ー 複数ある場合には更新日時が一番新しいものをコピーします。

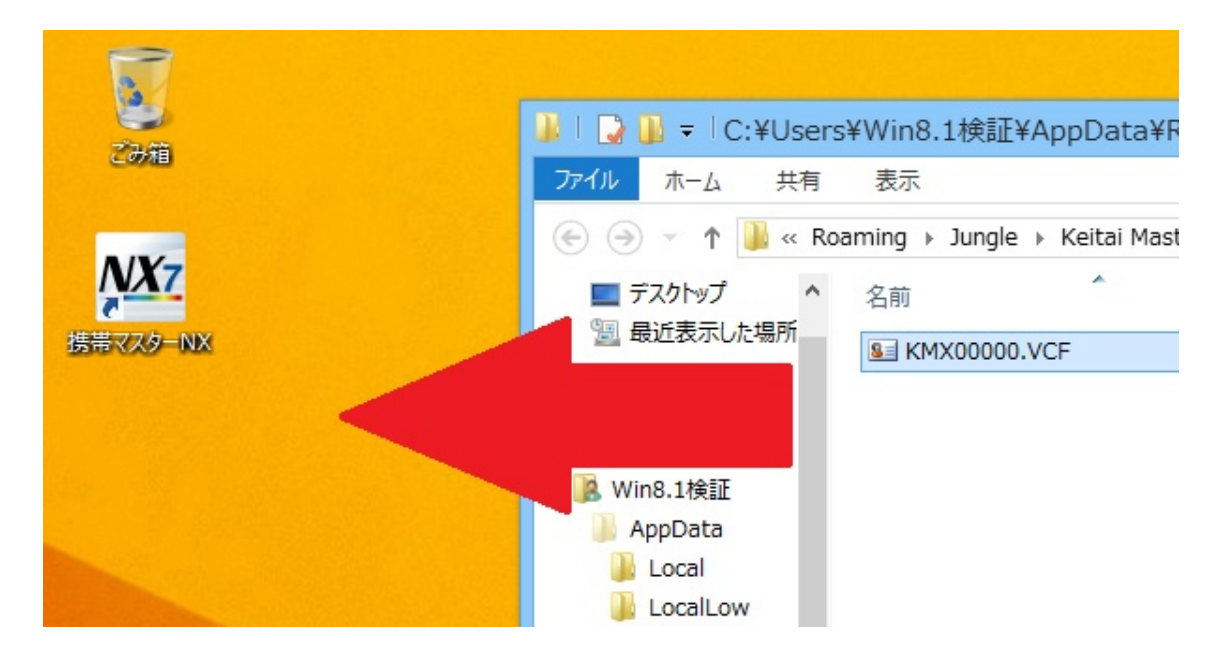

4. エクスプローラーを起動して「コンピューター」「デバイスとドライブ」にある「302KC」 をダブルクリック

| 1 2 = 1                      |                    | PC                 | - 🗆 🗙 |
|------------------------------|--------------------|--------------------|-------|
| フロルコンピューター                   | 表示                 |                    | ~ 🖣   |
| (€ (∋) → ↑ (■) → PC          |                    | ✓ C PCの検索          | م     |
| 🔶 お気に入り                      | ▷ フォルダー (6)        |                    |       |
| 🚺 ダウンロード                     | - <u> </u>         |                    |       |
| ■ デスクトップ<br>◎ 目にままー! 5-10 55 | <br>               | ローカル ディスク (C:)     |       |
| 画 取込衣小しに易用                   | 302KC              | 空き領域 300 GB/341 GB |       |
| 🜏 ホームグループ                    | 2                  |                    |       |
|                              | リムーバブル ディスク (D:)   | リムーバブル ディスク (E:)   |       |
| PC                           |                    |                    |       |
| 👽 ネットワーク                     | リムーバブル ディスク (F:)   | リムーバブル ディスク (G:)   |       |
|                              | ボリューム (H:)         |                    |       |
|                              | 空き領域 296 GB/296 GB |                    |       |
|                              |                    | ポリューム (К:)         |       |
|                              |                    | 空き領域 259 GB/292 GB |       |
|                              | DVD RW ドライブ (L:)   |                    |       |
|                              | ▷ ネットワークの場所 (4)    |                    |       |
|                              |                    |                    |       |
|                              |                    |                    |       |
|                              |                    |                    |       |
| 21 個の項目 1 個の項目を選択            |                    |                    | :==   |

5. 「SD カード」「内部ストレージ」が表示されるので、「SD カード」フォルダを表示

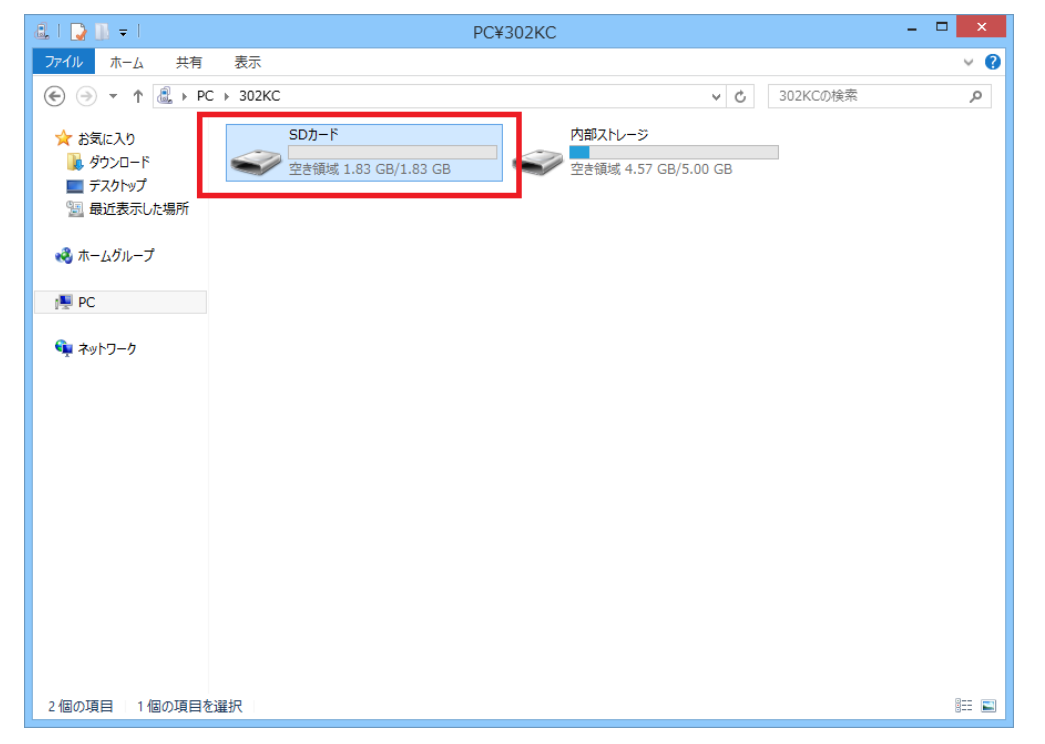

 デスクトップに保存した手順3のvCard 形式ファイルを、手順5で開いた 302KC の 「SD カード」フォルダにコピー

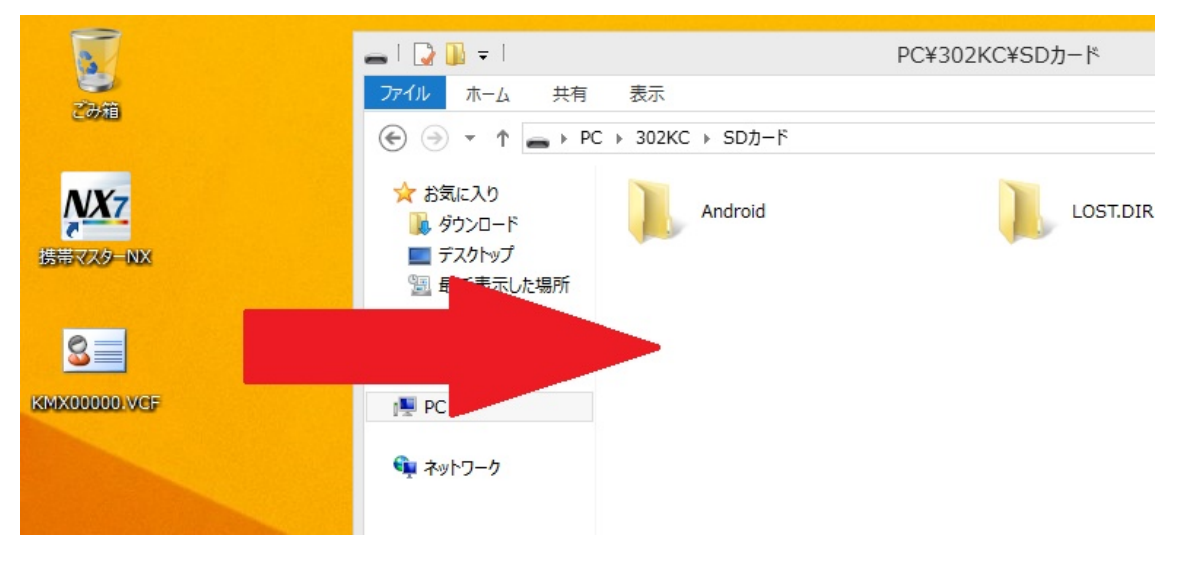

7. ドラッグした後、「xxxxxx.VCF をデバイスにコピーしてよろしいですか?」画面が表示されるので、「はい」をクリック。

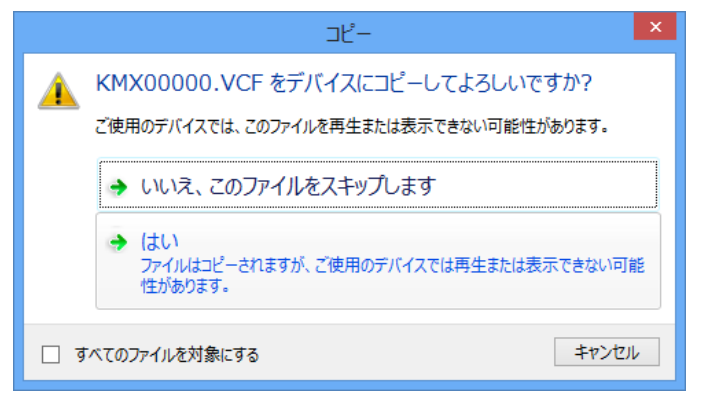

以上で「302KC」へファイルがコピーされました。

【302KC での操作】

1. 「電話帳」アプリを起動

2. 連絡先一覧画面で「メニュー」 「インポート/エクスポート」 「SD カードからインポート」を選択

3. 「SD カードからインポート」画面にて 302KC 用に作成された KMX から始まる vCard 形式ファイルを選択 「OK」

以上で書き込みが完了しました。

説明および画面は Windows 8.1 での操作を元に表記しております。